**hp** photosmart 120 series digital camera

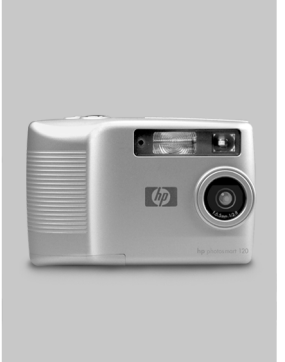

#### user's manual

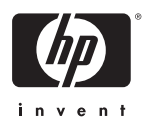

#### Trademark and copyright information

© Copyright 2002 Hewlett-Packard Company

All rights are reserved. No part of this document may be photocopied, reproduced, or translated to another language without the prior written consent of Hewlett-Packard Company.

The information contained in this document is subject to change without notice. Hewlett-Packard shall not be liable for errors contained herein or for consequential damages in connection with the furnishing, performance, or use of this material.

Microsoft® and Windows® are U.S. registered trademarks of Microsoft Corporation.

Apple, Macintosh, and Mac are registered trademarks of Apple Computer, Inc.

#### **Materials disposal**

This HP product contains the following materials that might require special handling at end-of-life:

- Alkaline manganese dioxide-zinc or lithium-iron disulfide AA batteries.
- Lead in the solder and some component leads.

Disposal of this material can be regulated because of environmental considerations. For disposal or recycling information, please contact your local authorities or the Electronic Industries Alliance (EIA) (www.eiae.org).

## **Table of Contents**

| 1-Getting Started                      |   |
|----------------------------------------|---|
| Camera Parts                           | 8 |
| Setup                                  | 2 |
| Attaching the wrist strap 12           | 2 |
| Installing the batteries               | 2 |
| Installing a memory card (optional) 13 | 3 |
| Turning on power14                     | 4 |
| Choosing the language                  | 4 |
| Setting the date and time              | 5 |
| Installing the software                | 5 |
| 2-Taking Pictures                      |   |
| Taking a picture19                     | 9 |
| Using Instant Review                   | 9 |
| Recording video clips                  | C |
| Using the self-timer                   | 1 |
| Using Preview mode2                    | 1 |
| Using digital zoom                     | 2 |
| Using the flash                        | 3 |
| Changing the image quality             | 3 |
| 3-Reviewing Your Images                |   |
| Playback mode                          | 5 |
| Playback menu                          | 7 |
| Printing your images28                 | 8 |
| Deleting your images                   | 9 |
| Viewing thumbnail images               | 0 |
| Magnifying your images                 | 1 |
| Using the Setup menu                   | 2 |
| 4-Connecting and Printing              |   |
| Connecting to a computer               | 5 |
| Printing your images                   | 6 |
| Printing with a CF memory card         | 7 |

| 4-Troubleshooting and Support                  |    |
|------------------------------------------------|----|
| Problems and Solutions                         | 39 |
| Error Messages                                 | 45 |
| Error Messages on the Display                  | 45 |
| Error Messages on the Computer                 | 47 |
| Getting Assistance                             | 48 |
| Finding help on the web                        | 48 |
| Contacting HP Customer Support                 | 48 |
| Hardware Repair Services                       | 49 |
| Obtaining support in the United States         | 49 |
| Obtaining support worldwide                    | 51 |
| Appendix A: Accessories and Battery Management |    |
| Accessories                                    | 55 |
| Managing Batteries                             | 55 |
| Extending battery life                         | 56 |
| Rechargeable batteries                         | 56 |
| Power Conservation                             | 57 |
| Appendix B: Reference                          |    |
| Camera Specifications                          | 59 |
|                                                |    |

## **1** Getting Started

Congratulations on the purchase of your new HP photosmart 120 series digital camera. This easy-to-use digital camera takes high-quality photos, records video clips, and makes it easy for you to share your photos with family and friends.

You can select images that you want to print by using the HP Photo Imaging software for Microsoft® Windows® and Macintosh. The images are ready to print as soon as you connect your camera to a computer. You can also print images by inserting the optional CompactFlash (CF) memory card directly into an HP photosmart or CF card-compatible printer.

#### **Camera Parts**

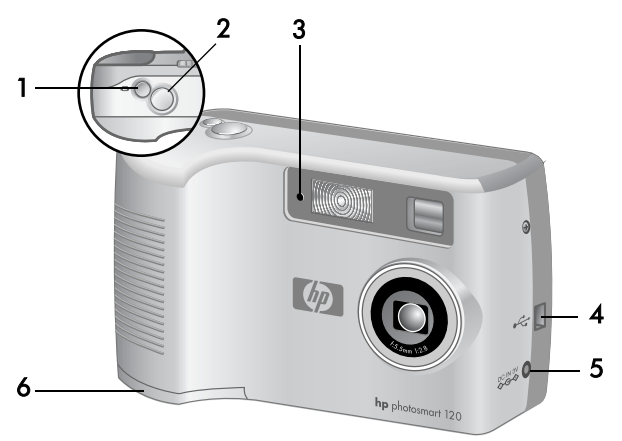

| # | Name                      | Description                                                                                                    |
|---|---------------------------|----------------------------------------------------------------------------------------------------|
| 1 | Video button              | Records a video clip; press once to start and press again to stop                                                                         |
| 2 | Shutter button            | Takes a picture                                                                                                    |
| 3 | Video/Self-timer<br>light | Solid red—indicates that the camera is recording video                                                                                    |
|   |                           | Blinking red—indicates that the<br>10 second self-timer is in use; blinks<br>with increasing frequency until picture<br>or video is taken |
|   |                           | Off—indicates that the self-timer is not<br>in use and video is not being recorded                                                        |

| # | Name                       | Description                                                                                                    |
|---|----------------------------|----------------------------------------------------------------------------------------------------|
| 4 | USB connector              | Allows you to connect the camera to a computer by using a USB cable                                               |
| 5 | Power adapter<br>connector | Allows you to connect an optional HP<br>AC power adapter to the camera to<br>operate the camera without batteries |
| 6 | Battery door               | Allows access to the batteries                                                                                    |

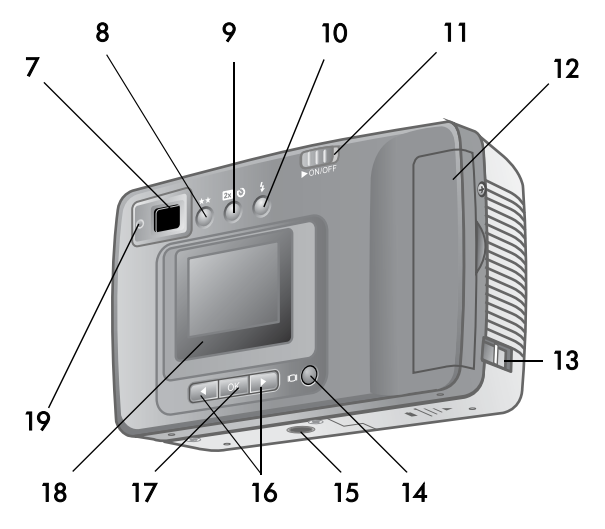

| #  | Name                 | Description                                             |
|----|----------------------|---------------------------------------------------------|
| 7  | Optical viewfinder   | Allows you to frame the subject of the picture          |
| 8  | Quality button       | Increases image quality from<br>Good to Better to Best  |
| 9  | 2x/Self-timer button | Zoom in on your subject or set the 10 second self-timer |
| 10 | Flash button         | Selects the Flash setting                               |
| 11 | ON/OFF button        | Turns the camera power on and off                       |
| 12 | Memory card door     | Allows access to insert or remove the memory card       |
| 13 | Wrist strap mount    | Wrist strap attachment                                  |

| #  | Name             | Description                                                                                                    |
|----|------------------|----------------------------------------------------------------------------------------------------|
| 14 | Display button   | Switch from Preview mode to<br>Playback mode                                                                                        |
| 15 | Tripod mount     | Allows tripod mounting                                                                                                    |
| 16 | Arrow buttons    | Move to menu options and<br>navigate through images                                                                                 |
| 17 | OK button        | Switch to Playback mode and select menu options                                                                                     |
| 18 | Display          | Provides menu information to<br>operate the camera; you can also<br>preview the picture before taking it<br>and review it afterward |
| 19 | Viewfinder light | Solid red—indicates that the<br>camera is recording video                                                                           |
|    |                  | Blinking red—indicates that the<br>camera is:                                                                                       |
|    |                  | <ul> <li>initializing</li> </ul>                                                                                                    |
|    |                  | <ul> <li>saving images to memory</li> </ul>                                                                                         |
|    |                  | <ul> <li>charging the flash</li> </ul>                                                                                              |
|    |                  | <ul> <li>connected to a computer by a<br/>USB cable</li> </ul>                                                                      |
|    |                  | <ul> <li>running low on battery power</li> </ul>                                                                                    |
|    |                  | <ul> <li>running low on memory</li> </ul>                                                                                           |

## Setup Attaching the wrist strap

Attach the wrist strap as shown in the illustration.

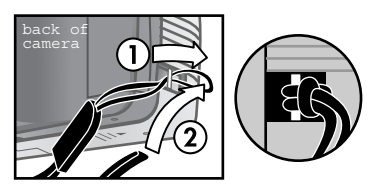

**NOTE** It is easiest to install the wrist strap by inserting it from the back of the camera.

#### Installing the batteries

- 1 Open the Battery door on the bottom of the camera.
- 2 Insert the batteries (supplied) as indicated.
- NOTE For more information about batteries, refer to Appendix A: Accessories and Battery Management.

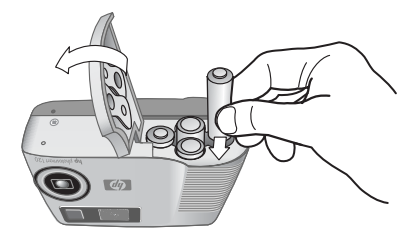

#### Installing a memory card (optional)

Your digital camera comes with 4 megabytes (MB) of internal memory so that you can store images and video in your camera. However, you can use an optional CF memory card to expand the camera's memory so that you can store more images and video. After you unload images to your computer, you can reuse the card.

- **NOTE** The CF memory card may need to be purchased separately.
- 1 With the camera off, open the Memory card door.
- 2 Insert the memory card as shown in the illustration.
- 3 Close and latch the Memory card door.

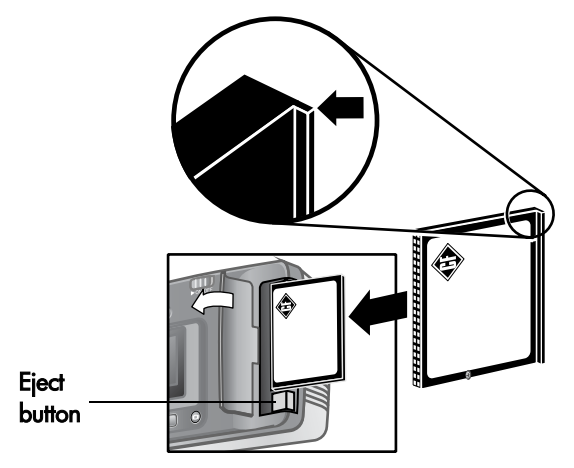

To remove the card, make sure the camera is off. Press the **Eject** button and remove the card.

#### Turning on power

Slide the ON/OFF ► ON/OFF button to turn on the camera. When the camera is ready, the viewfinder light is off.

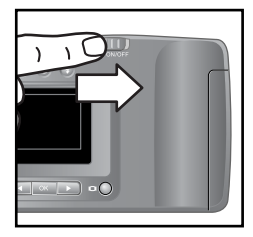

**NOTE** If the viewfinder light is blinking, the camera is not ready to take a picture. If the light continues to blink, another problem may exist. For troubleshooting information, refer to Chapter 5.

#### Choosing the language

The first time you turn the camera on, the following screen appears and prompts you to choose a language.

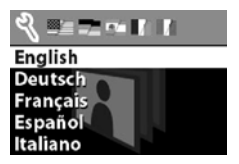

- Scroll to the language that you want by using the Arrow <> buttons.
- 2 Press OK to select the highlighted language.

#### Setting the date and time

The camera has a real-time clock that records the date and time at which you take each picture.

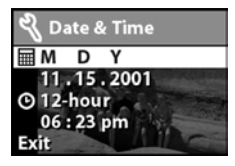

- The screen appears with the date format setting highlighted (M = Month, D = Day, and Y = Year). Press OK until you see the date format that you want, and then press the right Arrow ▶ button to highlight the date setting.
- 2 With the date setting highlighted, press OK. Use the ◀► buttons to change the value of the first field, and then press OK to move to the next field. After you press OK in the last field, the entire date is highlighted. Press the ► button to highlight the time format setting.
- 3 With the time format setting highlighted, press OK to toggle between the 12-hour and 24-hour time formats. Highlight the format that you want, and then press the ▶ button to move to the time setting.
- 4 With the time setting highlighted, press OK, and then use the ◀► buttons to set the time.
- 5 When you are finished, select Exit, and then press OK.

The clock stops each time you remove batteries from the camera, so you might need to reset the date and time. For more information, refer to Appendix A: Accessories and Battery Management.

#### Installing the software

Your digital camera software allows you to unload images from the camera, view or print them, or store them on your computer so that you can send them by using e-mail.

#### Windows

- Insert the HP Photo Imaging CD into the CD-ROM drive of your computer. The installation window automatically appears.
- **NOTE** If the installation window does not appear, click Start, and then click Run. Type X:\Setup.exe, where X is the letter of your CD-ROM drive.
- 2 Click Next, and then follow the on-screen instructions to install the software.

If your camera shipped with bonus software, complete the following instructions to install it.

To install bonus software:

- 1 Click Start, click Run, and then in the Open box, type X:\Bonus\setup.exe, where X is the drive letter of your CD-ROM drive.
- 2 Click OK, and then follow the on-screen instructions to install the bonus software.

#### Macintosh

Before you can unload images from the camera to a Macintosh computer, you must change the connection setting on the camera.

- 1 Press the Display IOI button to activate Playback mode.
- 2 Use the ► button to scroll to the Setup option, and then press OK.
- 3 Select USB Configuration from the Setup menu.
- 4 Select Disk Drive, and then press OK.
- 5 Insert the HP Photo Imaging CD into the CD-ROM drive of your computer.
- 6 Double-click the CD icon on the desktop.
- **7** Double-click the appropriate language folder, and then double-click the installer icon.
- 8 Follow the on-screen instructions to install the software.

If your camera shipped with bonus software, complete the following instructions to install it.

#### To install bonus software:

- 1 Double-click the **Bonus** folder icon.
- 2 Double-click the installer icon for the bonus software.
- **3** Follow the on-screen instructions to install the software.

hp photosmart 120 user's manual

## **2** Taking Pictures

## Taking a picture

You can take a picture almost any time the camera is on, no matter what is showing on the **Display**. To take a picture:

• Frame your subject in the viewfinder, and then press the **Shutter** button. The camera adjusts exposure, and then takes the picture.

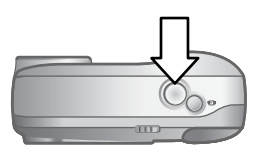

If the viewfinder light is blinking, you must wait before taking a picture. This means that the camera is initializing, the flash is charging, or another situation may exist. For troubleshooting information, refer to Chapter 5.

**NOTE** The camera has two modes of operation, Preview mode and Playback mode. When you turn the camera on, it is in Preview mode, which is the default mode of the camera. Preview mode is discussed later in this chapter, and Playback mode is discussed in Chapter 3, Reviewing Your Images.

#### **Using Instant Review**

After you take a picture, the **Display** automatically shows the image with the **Quality**  $\bigstar$  icon visible. You can delete the image by using the left **Arrow**  $\blacktriangleleft$  button.

After a video clip is recorded, the **Display** shows the last frame of the clip for several seconds.

**NOTE** To conserve battery power, the Display backlight automatically turns off after 60 seconds if you do not press a button. For more information, refer to Appendix A: Accessories and Battery Management.

## **Recording video clips**

You can record a video clip for up to 30 seconds by using internal memory. To record a video clip:

- 1 Frame the subject that you want to record.
- 2 Press and release the Video button to start recording. You will see REC on the Display.

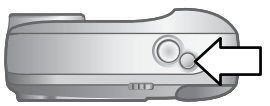

**3** To stop recording at any time, press the Video button again.

You can increase your video recording time by using a CF memory card. For example, an 8 MB memory card can record approximately 70 seconds of video, and a 16 MB memory card can record approximately140 seconds. Video files can be very large and use a lot of space on the memory card.

**NOTE** Your camera supports a memory card up to 128 MB.

When recording a video clip, you can view the time remaining for recording on the **Display**. The camera automatically stops recording when the timer reaches zero. You can use the digital zoom feature to zoom in on your subject, although you cannot change the zoom setting while you are recording. You can also delay recording video clips for 10 seconds by setting the self-timer.

### Using the self-timer

You can use the self-timer to take a picture of yourself or a posed group. When you activate the self-timer, the camera takes the picture automatically after 10 seconds have elapsed. To use the self-timer:

- 1 Secure the camera to a tripod or set it on a stable surface.
- **2** Turn the camera on, and then frame your subject in the viewfinder.
- 3 Press the 2x/Self-timer ☎ ☉ button twice. The self-timer icon ☉ appears on the Display.
- NOTE Pressing the 🖾 🖄 button once activates the digital zoom.
- 4 Press the Shutter button, and then release it. The Video/Selftimer light on the front of the camera blinks for 10 seconds before the picture is taken.

### **Using Preview mode**

Preview mode is the default setting for your camera. In addition to taking pictures and recording video, you can zoom in on your subject, adjust the flash setting, or increase the quality of your image—all from within Preview mode. You can also use the **Display** to preview a picture. The **Display** shows a more accurate view of what your picture will look like. This is useful for close-up photos and for instances in which framing your subject is important. To take a picture by using the **Display**:

• Frame your subject in the Display screen, and then press the Shutter button.

## Using digital zoom

You can use digital zoom to make your subject appear closer. When you are using digital zoom, always use the **Display** to preview the zoom effect on your subject.

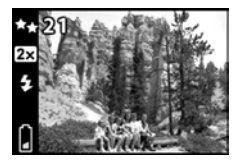

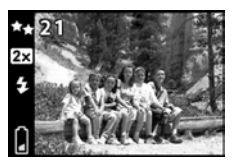

To use digital zoom:

- 1 Press the ☎ ७ button once to turn on digital zoom. The ☎ icon appears on the Display.
- NOTE Pressing the 🖾 🖄 button twice activates the selftimer.
- 2 Use the Display to frame your subject, and then take the picture. To cancel digital zoom, press the ☎ ৩ button twice.

## Using the flash

When the camera is on, the flash is automatically set to Auto Flash. If you change the flash setting, the camera will remain in that setting until you change it again or turn off the camera. By using the Flash  $\ddagger$  button, you can move through the flash settings in the following order.

| Mode       | Description                                                                                                    |
|------------|----------------------------------------------------------------------------------------------------|
| Auto Flash | The camera measures light and flashes if necessary.                                                                                                    |
| Flash On   | The camera always flashes. If the light is<br>behind your subject, you can use the flash to<br>increase the light on the front of your subject.<br>This is also called "fill-flash." |
| Flash Off  | The camera will not flash. Use this setting<br>when you do not want a flash (such as with<br>bright conditions or distant objects).                                                  |

## Changing the image quality

The camera has three image quality settings: Good, Better, and Best. You can view the quality setting on the Display.

This setting determines the quality of your images and how many images can be stored in internal memory or on the CF memory card. Higher quality images take up more space in memory. The following table identifies the approximate number of pictures that you can take at each setting based on internal memory or an 8 MB CF memory card.

| Mode   | lcon | Description and capacity                                                                                                    |
|--------|------|----------------------------------------------------------------------------------------------------|
| Good   | *    | This is the most memory-efficient setting, ideal<br>for taking pictures to send in e-mail or to post<br>to the Internet.<br>Internal memory—up to 54 images                                                      |
|        |      | 8 MB CF memory card—up to 110 images                                                                                                    |
| Better | **   | This setting produces high-quality images<br>and requires less memory than <b>Best</b> mode.<br>This is recommended for printing pictures<br>6 by 13 cm (3 by 5 inches). This is the default<br>quality setting. |
|        |      | Internal memory—up to 19 images                                                                                                    |
|        |      | 8 MB CF memory card—up to 38 images                                                                                                    |
| Best   | **   | This setting produces the highest-quality<br>images and uses the most memory. This is<br>recommended if you plan to enlarge images,<br>or print images that are 10 by 15 cm<br>(4 by 6 inches).                  |
|        |      | Internal memory—up to 12 images                                                                                                    |
|        |      | 8 MB CF memory card—up to 25 images                                                                                                    |

To change the image quality:

 Press the \*\* button until the setting you want appears on the Display. The settings change incrementally from Good to Better, and then to Best.

# B Reviewing Your Images

## Playback mode

After you have taken some pictures and they are stored in the camera, you can view them in Playback mode. You can also view your video clips, delete or magnify images, and more. To review your images:

- 1 Press the IDI button to activate Playback mode.
- You can scroll through your images by using the ◀ ▶ buttons.

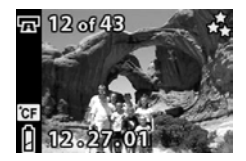

The following items appear momentarily on the Display:

- The current image number followed by the total number of images, located in the upper-left corner.
- The date the image was captured.
- A movie icon appears next to the image number if the image is a video clip.

While you are reviewing images, you can view the following icons on the **Display**:

• The **Print** 🐨 icon (if the image has been marked for printing).

#### 3-Reviewing Your Images

- The CF 📴 icon (if the CF memory card is installed).
- The Battery I icon that indicates the current state of the battery.
- NOTE To preserve battery life, you can connect to an optional HP AC adapter while reviewing your images. HP supports only HP AC adapters and other accessories expressly approved by HP. For more information about accessories for your camera, refer to Appendix A: Accessories and Battery Management.

If you do not have images stored in your camera or on the CF memory card, the **No images** screen appears on the **Display**. To return to Preview mode, press the IDI button.

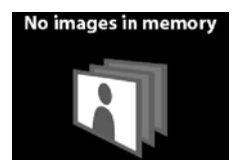

## **Playback** menu

You can use the Playback menu to print, delete, or magnify images. You can also view thumbnails of your images, or use the **Setup** option to change the settings on your camera. To view the Playback menu, press the OK button. Scroll through the menu options by using the  $\triangleleft$  buttons.

| lcon           | Description                                                                                          |
|----------------|----------------------------------------------------------------------------------------------------|
| OR             | Visible if the current image is not selected for printing; press OK to select the image for printing |
|                | Visible if the current image is selected for printing;<br>press OK to cancel the print selection     |
|                | Deletes the current image or all images, or formats the memory card                                  |
|                | Undelete restores the most recently deleted image or all images                                      |
| ===            | Displays images as thumbnails (9 per page)                                                           |
| 0 <sup>°</sup> | Magnifies the displayed image                                                                        |
| L)             | Allows you to adjust the camera settings                                                             |
| ſ              | Exits the Playback menu                                                                              |

#### Printing your images

You can select images to be printed later by using the Print option. To select the current image for printing, press OK. The image is selected for printing when you connect the camera to your computer. For more information about printing your images, refer to Chapter 4, Connecting and Printing.

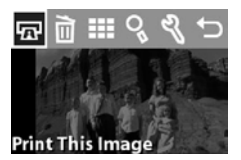

NOTE If you are viewing a video clip, the 🖬 option is inactive because you cannot print video clips.

#### **Deleting your images**

You can delete the current image, or all images, by using the **Delete** *m* option.

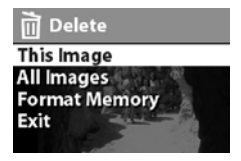

You can scroll to the selection you want by using the ◀► buttons. Highlight your selection, and then press OK. By using the Delete menu, you can select:

- This Image Deletes the current image.
- All Images or All Images on CF Card Deletes all images from internal memory or the CF memory card (if installed).
- Format Memory or Format CF Card Deletes all images and files from internal memory or the CF memory card (if installed), and formats either internal memory or the CF memory card.
- Undelete Appears if you have deleted any images or video clips. This option restores the most recently deleted images or video. The Undelete option is available until another picture or video is taken, another deletion occurs, or the camera is turned off or connected to your computer.
- Exit Exits the Delete menu.

#### Viewing thumbnail images

You can view up to 9 thumbnail images at a time on the Display by using the Thumbnail III option.

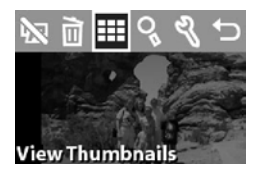

You can scroll through your thumbnail images by using the ◀► buttons. To view an enlarged image, select it, and then press OK. To move to the next page of images, use the ◀► buttons.

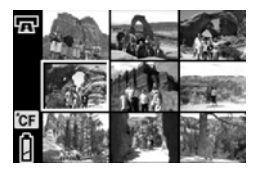

#### Magnifying your images

You can enlarge your images on the Display by using the Magnify  ${\bf Q}_{\rm s}$  option.

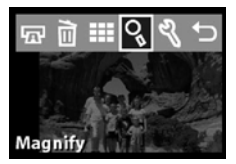

Select an image that you want to magnify, and then press OK. A progress bar is visible on the **Display** as the image is magnified.

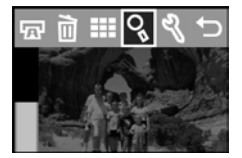

In the Magnify menu, you can scroll up or down, right or left, magnify more, or exit by using the menu icons provided on the Display.

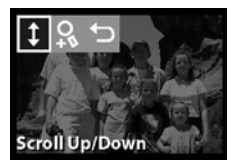

#### Using the Setup menu

You can use the Setup % menu to configure preferences on the camera. Move through the Setup menu by using the  $\blacktriangleleft$  buttons, and then press OK to make your selection.

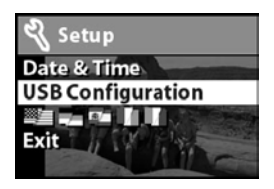

#### **Date & Time**

For information about setting the date and time, refer to Chapter 1, Getting Started. When replacing the batteries in the camera, you may need to reset the date and time.

#### **USB Configuration setting**

This setting determines how the camera appears when connected to a computer.

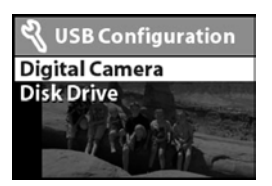

- Digital Camera causes the computer to recognize the camera as a digital camera (Picture Transfer Protocol (PTP) standard). This is the default setting on the camera.
- Disk Drive causes the computer to recognize the camera as a disk drive (Mass Storage Device Class (MSDC) standard).

NOTE If you are connecting to a computer running Windows, you can use either setting. If you are connecting to a Macintosh computer, you must change this setting to Disk Drive. For more information, refer to Chapter 1, Getting Started.

#### Move to CF Card

This menu option allows you to move images from the camera's internal memory to a CF memory card. This option appears only if you have a CF memory card installed, and internal memory contains at least one image.

| 🔏 Setup           |
|-------------------|
| Date & Time       |
| USB Configuration |
| Move to CF Card   |
| Exit              |

If you select this option and then select Yes to move images, a progress bar is visible on the **Display** showing the progress of the move. The images previously stored in internal memory are deleted after they are moved to the CF memory card.

| Ц Mo              | ve to CF Card                       |
|-------------------|-------------------------------------|
| Move a<br>interna | all images from<br>al memory to the |
| CF care           | 1?                                  |
| 1                 | No                                  |
|                   | Yes                                 |

**NOTE** If you have images stored in internal memory and you insert a CF memory card, you must move the images to the CF memory card to view them.

If your CF memory card is running out of space, you can move only the maximum number of images possible from the camera's internal memory.

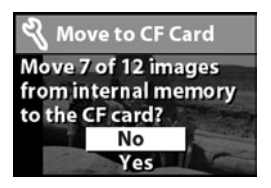

Language menu

This menu option determines the language of the menus and the text on the **Display**. For information about how to select a language for your camera, refer to Chapter 1, Getting Started.

#### Exit

This menu option exits the Playback menu and returns to Playback mode.

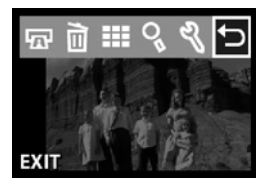

# **4** Connecting and Printing

You can share your pictures with family and friends by printing them, or storing them on your computer to send by e-mail. To transfer images to your computer, connect the camera to the computer by using the USB cable provided.

#### Connecting to a computer

Turn the camera on, and then connect the camera directly to a computer by using the USB cable as shown in the illustration. When the camera is connected to your computer, only the ►ON/OFF button operates. The other camera buttons do not respond.

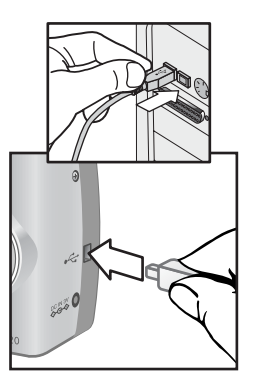

When the camera is connected to your computer, the viewfinder light will be blinking red, and the **Display** is blank. The images in the camera are automatically unloaded to your computer.

NOTE If you are using a Macintosh computer, you must change the USB Configuration setting to Disk Drive. For more information, refer to Chapter 1, Getting Started.

To conserve battery power, use an optional HP AC adapter when unloading images to your computer. The HP AC adapter may be purchased separately.

Now that your images are stored on your computer, you can print them, send them by e-mail, and organize them with ease.

## Printing your images

As mentioned in Chapter 3, you can print images by using the potion from the Playback menu. When you select images for printing, you create a print order, which then creates a Digital Print Order Format (DPOF) file. This file is stored with your images in memory. By using a print order, you can select one image, several images, or all of the images that you have stored in the camera.

When you transfer images from the camera to your computer, the print order is copied along with them. The HP Photo Imaging software reads the print order and prints the images that you selected. For more information, refer to the software's Help.
To create a print order

- 1 Press the IDI button to activate Playback mode.
- 2 Press the ◀ ▶ button to begin reviewing your images.
- **3** Scroll to the image that you want to print.
- 4 Press OK to open the Playback menu. The option is selected by default.
- 5 Press OK again to add the image to the print order.

# Printing with a CF memory card

If your images are stored on a CF memory card, you can insert the memory card directly into most HP photosmart printers. When you insert the memory card into the printer, the printer reads the print order and prints the specified images. For more information, see the instructions available with your printer's documentation.

NOTE When you print images by inserting the memory card into the printer, the images are not automatically removed from the card. However, you can format the memory card by using the *i* option of the Playback menu. If you want to save the images on the memory card to your computer, do so before formatting the memory card.

hp photosmart 120 user's manual

# **5** Troubleshooting and Support

# **Problems and Solutions**

| Problem                                                                                                    | Possible cause Solution                                                                                    |                                                                                                    |
|----------------------------------------------------------------------------------------------------|----------------------------------------------------------------------------------------------------|----------------------------------------------------------------------------------------------------|
| The camera<br>does not turn<br>on.<br>The HP AC<br>adapter is<br>functioning<br>correctly.<br>The HP AC<br>adapter is<br>connected<br>the camera<br>but it is no<br>connected<br>power out | The batteries<br>are not<br>functioning<br>correctly.                                                      | Use only photo-quality AA<br>lithium, alkaline, Ni-Cd, or<br>Ni-MH batteries.                                                                                                    |
|                                                                                                    |                                                                                                    | Ensure the batteries are inserted correctly.                                                                                                    |
|                                                                                                    |                                                                                                    | The charge in the batteries can<br>be low or completely drained.<br>Try installing new or<br>recharged batteries.                                                                     |
|                                                                                                    | The HP AC<br>adapter is not<br>functioning<br>correctly.                                                   | Ensure that the HP AC adapter<br>is not damaged or defective<br>and is plugged into an<br>electrical outlet with power.                                                               |
|                                                                                                    | The HP AC<br>adapter is<br>connected to<br>the camera,<br>but it is not<br>connected to a<br>power outlet. | If you want to use battery<br>power, disconnect the HP AC<br>adapter from the camera. If<br>you want to use AC power,<br>connect the HP AC adapter to<br>a working electrical outlet. |

| Problem                                                                                   | Possible cause                                             | Solution                                                                                                    |
|-------------------------------------------------------------------------------------------|------------------------------------------------------------|----------------------------------------------------------------------------------------------------|
| The camera<br>does not<br>respond<br>when I press<br>a button.                            | The camera is off.                                         | Turn on the camera.                                                                                                    |
|                                                                                           | The camera is<br>connected to a<br>computer.               | The camera buttons other than<br>the $\triangleright$ ON/OFF button do not<br>respond when the camera is<br>connected to a computer. |
|                                                                                           | The batteries are drained.                                 | Replace the batteries.                                                                                                    |
|                                                                                           | The camera<br>has stopped<br>operating.                    | Remove and reinsert the batteries. Replace the batteries if necessary.                                                               |
| The camera<br>does not take<br>a picture<br>when I press<br>the <b>Shutter</b><br>button. | You did not<br>press the<br>Shutter button<br>hard enough. | Press the Shutter button all the way down.                                                                                           |

| Problem                                                                                                    | Possible cause                                                            | Solution                                                                                                    |
|----------------------------------------------------------------------------------------------------|---------------------------------------------------------------------------|----------------------------------------------------------------------------------------------------|
| I replace the<br>camera Display use<br>batteries and excessive<br>frequently. flash use<br>consume a lot<br>of battery<br>power. |                                                                           | Use an HP AC adapter to<br>power the camera when you<br>are using the <b>Display</b> for an<br>extended period of time and<br>when you are unloading<br>several images to your<br>computer.                                                                                                    |
|                                                                                                    |                                                                           | Use the flash only when<br>needed.                                                                                                    |
|                                                                                                    |                                                                           | Do not use ordinary alkaline<br>batteries. Purchase higher-<br>grade batteries, such as<br>"ultra" or "premium" grade<br>alkaline or photo-lithium<br>batteries, or switch to<br>rechargeable Ni-MH batteries.<br>For more information about<br>conserving battery power,<br>refer to Appendix A:<br>Accessories and Battery<br>Management. |
|                                                                                                    | The Ni-MH<br>batteries you<br>are using were<br>recharged<br>incorrectly. | You must recharge all Ni-MH<br>batteries after fully draining<br>them four times for the<br>batteries to reach their<br>optimum capacity and<br>performance.                                                                                                    |

| Problem                                                                                                    | Possible cause                                                                                        | Solution                                                                                                    |
|----------------------------------------------------------------------------------------------------|----------------------------------------------------------------------------------------------------|----------------------------------------------------------------------------------------------------|
| The wrong<br>date and/or<br>time is<br>shown.                                                                                  | The batteries<br>are dead<br>or were<br>removed from<br>the camera for<br>more than a<br>few minutes. | Replace the batteries and reset<br>the date and time by using the<br>camera menus.                                                                                         |
| A long delay<br>occurs<br>between the<br>time I press<br>the <b>Shutter</b><br>button and<br>the camera<br>takes a<br>picture. | The camera is<br>still saving the<br>last picture<br>you took.                                        | Wait a few seconds for the<br>camera to finish processing the<br>image, and then press the<br><b>Shutter</b> button. Wait for the<br>viewfinder light to stop<br>blinking. |
|                                                                                                    | The self-timer is activated.                                                                          | Turn the self-timer off.                                                                                                    |
| My image is<br>blurry.                                                                                                    | Your subject<br>was too close<br>to the camera<br>lens.                                               | Do not try to get closer than<br>the camera's minimum focus<br>range.                                                                                                    |
|                                                                                                    | You moved the<br>camera while<br>you took the<br>picture.                                             | Hold the camera steady as you<br>press the <b>Shutter</b> button or use<br>a tripod.                                                                                       |
|                                                                                                    | The scene was<br>dark so the<br>exposure was<br>long.                                                 | Turn on flash or use a tripod.                                                                                                    |

| Problem                    | Possible cause Solution                                                                     |                                                                                                    |
|----------------------------|---------------------------------------------------------------------------------------------|----------------------------------------------------------------------------------------------------|
| My image is<br>too dark.   | There was not<br>enough light.                                                              | Wait for natural lighting<br>conditions to improve or add<br>indirect lighting.                                                                                                    |
|                            | The flash was<br>on, but the<br>subject was<br>too far away.                                | Make sure your subject is<br>within 3 meters (approximately<br>9 feet) of the camera when you<br>take the picture.                                                                                                    |
|                            | A light shone<br>behind the<br>subject.                                                     | Use the <b>Flash On</b> setting to<br>brighten the subject when there<br>is a bright light such as the sun<br>or a window behind your<br>subject.                                                                                |
|                            | Your finger<br>blocked the<br>flash.                                                        | Be sure to move your fingers<br>away from the flash when you<br>take a picture.                                                                                                    |
| My image is<br>too bright. | The flash<br>provided too<br>much light.                                                    | Change the flash setting to<br>Flash Off.                                                                                                    |
|                            | A natural or<br>artificial<br>source other<br>than the flash<br>provided too<br>much light. | Try taking the picture from a<br>different angle. Avoid pointing<br>the camera directly toward a<br>bright light or reflective surface<br>on a sunny day. If there is light<br>behind your subject, use the<br>Flash On setting. |
|                            | You were too<br>close to the<br>subject to use<br>the flash.                                | Move back from the subject or<br>set the flash to <b>Flash Off</b> and<br>take the picture again.                                                                                                    |

| Problem                                                                                                    | Possible cause                                                                                                    | Solution                                                      |
|----------------------------------------------------------------------------------------------------|----------------------------------------------------------------------------------------------------|---------------------------------------------------------------|
| When I<br>connect the<br>camera to my<br>computer, the<br>software says<br>it cannot find<br>the camera.                        | The camera is<br>turned off.                                                                                                    | Turn on the camera.                                           |
|                                                                                                    | The cable is<br>not connected<br>correctly.                                                                                           | Make sure that the cable is firmly connected at both ends.    |
|                                                                                                    | The camera is<br>connected to<br>the computer<br>through a USB<br>hub and your<br>USB hub is not<br>compatible<br>with the<br>camera. | Connect the camera directly to<br>a USB port on the computer. |
| When I<br>connect the<br>camera to a<br>Macintosh<br>computer, I<br>do not get a<br><b>Disk Drive</b><br>icon on my<br>desktop. | The USB<br>Configuration<br>setting is not<br>set to Disk<br>Drive.                                                                   | Change the USB Configuration<br>setting to Disk Drive.        |

# **Error Messages**

You may receive error messages on the camera's Display, or on your computer screen.

### **Error Messages on the Display**

| Message                | Possible cause                                                                                     | Solution                                                                                                    |
|------------------------|----------------------------------------------------------------------------------------------------|----------------------------------------------------------------------------------------------------|
| Unsupported<br>card    | The card in the<br>memory slot is<br>not a memory<br>card or is not a<br>supported<br>memory card. | Check and ensure that<br>the card is a<br>CompactFlash (CF)<br>memory card.                                    |
| Battery low            | Battery power is<br>low and the<br>camera will shut<br>down soon.                                  | Either recharge or replace the batteries.                                                                      |
| No images in<br>camera | There are no<br>images in the<br>camera and you<br>are trying to<br>review them.                   | Take some pictures.                                                                                            |
| Card full              | You are<br>attempting to<br>take pictures<br>when the card is<br>full.                             | Unload the pictures from<br>the camera, delete<br>unwanted pictures, or<br>replace the card with a<br>new one. |
| Card is<br>unformatted | Card is new<br>and needs to be<br>formatted.                                                       | Format the memory card<br>by using the <b>Delete</b> menu.<br>The camera will delete all<br>data on the card.  |

| Message                  | Possible cause                                                                                                    | Solution                                                                                                    |
|--------------------------|----------------------------------------------------------------------------------------------------|----------------------------------------------------------------------------------------------------|
| Card has wrong<br>format | The card is<br>formatted for a<br>different device,<br>such as an MP3<br>player.                                                                                | Replace the card with a<br>properly formatted card<br>or format the current<br>card.                                                                                      |
| Unable to format         | The card is<br>corrupted.                                                                                                    | Replace the card.                                                                                                    |
| Cannot display<br>image  | Possibly comes<br>from copying<br>images to the<br>card from a<br>computer or a<br>corrupted image<br>caused by the<br>camera not<br>shutting down<br>properly. | Use the HP Photo<br>Imaging software to edit<br>the images copied on the<br>card. Also, do not<br>remove batteries or the<br>memory card when the<br>camera is turned on. |
| Unknown device           | The camera is<br>connected to a<br>USB device that<br>it does not<br>recognize.                                                                                 | Make sure you are<br>connected to a supported<br>computer.                                                                                                    |

### Error Messages on the Computer

| Message                                                               | Possible cause                                                                                                    | Solution                                                                                                    |
|-----------------------------------------------------------------------|----------------------------------------------------------------------------------------------------|----------------------------------------------------------------------------------------------------|
| Connection<br>between the<br>imaging device<br>and computer<br>failed | The camera<br>might be<br>connected to a<br>computer<br>through a USB<br>hub.                                           | Try connecting the<br>camera directly to the<br>computer, or disconnect<br>other devices attached to<br>the hub. |
| Photos are still<br>present on the<br>camera                          | You have not<br>chosen to have<br>the images<br>removed from<br>the camera<br>when you<br>unload them to<br>a computer. | If you want to have the<br>images removed, choose<br>this option from the<br>HP Photo Imaging<br>software.       |

# Getting Assistance Finding help on the web

### HP product support

Visit www.hp.com/go/support to find information for your camera model. You can choose information about setting up and using your camera, unloading drivers, solving a problem, ordering, and information about the warranty.

### HP photosmart website

Visit www.hp.com/photosmart for tips on using your camera more effectively and creatively as well as HP digital camera driver updates and software.

### HP accessibility website

Visit www.hp.com/hpinfo/community/accessibility/prodserv/ if you have a disability and need help.

### **Contacting HP Customer Support**

In addition to the Web, you can contact HP by telephone or mail for support and service for your camera. Prices, availability, and hours of support are subject to change without notice.

### How HP can help

The HP support hotline can help resolve problems with setup, installation, configuration, and operation. For help with non-HP hardware or software, please contact the manufacturer.

### Before you call

Review troubleshooting tips.

Have the following information ready before you call:

- serial number (found on the bottom of your camera)
- product name
- date of purchase

### **Hardware Repair Services**

If you think your camera needs repair, first call the Customer Support Center, which can help determine if service is required and direct you to a service site. Otherwise, contact the store where you purchased the product. Or, visit www.hp.com/cpso-support/guide/psd/repairhelp.html for the nearest sales and service office.

Service is free of charge during the warranty period. Beyond the warranty period, service will be charged.

# Obtaining support in the United States

Free telephone support for 90 days

Within 90 days of your purchase, telephone support is provided to you free of charge. If this is a long distance call for you, long distance charges will apply.

Call (1) (208) 323-2551.

Our support staff is available from 6 am to 10 pm Mountain Time, Monday through Friday, or 9 am to 4 pm Saturday. After 90 days

Call (1) (208) 323-2551.

A fee of \$25.00 per call (U.S.) will be charged to your credit card. Charges begin only when you connect with a support technician.

### **Upgraded warranty options**

You can select one of the following upgraded warranty options (available in the U.S. only):

- Standard Next Day Exchange
- Accidental Damage Protection with Next Day Exchange

Upgrade your standard factory warranty to three years with the HP SupportPack. Service coverage begins on product purchase date and the pack must be purchased within the first 180 days of product purchase. HP will determine the hardware service offering based upon the outcome of system self-test programs run by the customer through the initial call to the HP Customer Care Center. If during your technical support call it is determined that your product needs replacement, HP will ship you this replacement product next business day free of charge. Optional Accidental Damage Protection is also available. This warranty upgrade protects against accidental breakage such as spills, drops, or falls. Both of these warranty upgrades offer maximized uptime and productivity, the convenience of doorto-door pickup with delivery, packaging and freight prepaid by HP.

For more information call 1-888-999-4747 or visit www.homeandoffice.hp.com and select "warranty upgrades" under "product support."

## **Obtaining support worldwide**

Telephone support is free for 1 year in Asia and the South Pacific and 30 days in the Middle East and Africa.

Please check for the details and conditions of phone support in your country or region by consulting website www.hp.com/cposupport/loc/regional.html. Alternatively, you can ask your dealer or call HP at the phone number indicated in this manual. For English support in Europe, contact +44 (0) 207 512 52 02.

Algeria +213 (0) 61-56-45-43

Argentina 0-810-555-5520

Australia +63 (3) 8877 8000 (or local (03) 8877 8000)

Austria +43 (0) 810-00-6080

**Belgium** Dutch: +32 (0)2 626 8806 French: +32 (0)2 626 8807

Brazil (11) 4689-2012 (Grande São Paulo) 0800-157 751 (outside Grande São Paulo)

Canada 905-206-4663 (during the warranty period) 877-621-4722 (after the warranty period)

Chile 800 360 999 (Post-sales Home Computing)

China +86 (10) 6564 5959

Colombia 9 800 114 726

Czech Republic +42 (0)2 6130 7310

Denmark +45 39 29 4099

Egypt 02 532 5222

Finland +358 (0)203 47 288

France +33 (0)8 92 69 60 22 (Euro 0.34/min)

Germany +49 (0)180 52 58 143 (DM .24/min, Euro .12/min)

Greece +30 10-60-73-603 Guatemala 1 800 999 5305 Hong Kong +852 3002 8555 Hungary +36 (0)1 382 1111 India 1 600 112267 or +91 11 682 6035 Indonesia +62 (21) 350 3408 Ireland +353 (0)1 662 5525 Israel +972 (0)9 830-4848 Italy +39 02 264 10350 Korea, Republic of +82 (2) 3270 0700 (Seoul) 0-80-999-0700 (outside Seoul) Malaysia 1-800-805-405 Mexico 52 58 9922 (Mexico City) 01-800-472-6684 (outside Mexico City) Middle East/Africa +44 (0) 207 512 52 02 Netherlands +31 (0)20 606 8751 New Zealand +64 (9) 356 6640 Norway +47 22 11 6299 Peru 0 800 10111 Philippines +63 (2) 867-3551 Poland +48 22 865 98 00 Portugal +351 21 3176333 Puerto Rico 1 877 232 0589 Romania +40 1 315 44 42 (or local 01 3154442) Russian Federation +7 095 797 3520 (Moscow) +7 812 346 7997 (St. Petersburg) Saudi Arabia 800 897 14440 Singapore +65 6272 5300

Slovakia +421-2-68208080 South Africa 086 000 1030 (RSA) +27-11 258 9301 (outside RSA) Spain +34 902 321 123 Sweden +46 (0)8 619 2170 Switzerland +41 (0)848 80 11 11 Taiwan 0 800 01 0055 Thailand +66 (2) 661 4000 Turkey +90 216 579 71 71 Ukraine +7 (380-44) 490-3520 United Arab Emirates 971 4 883 8454 United Kingdom (UK) +44 (0) 207 512 52 02 Venezuela 0 800 4746 8368 Viet Nam +84 (0) 8 823 4530

hp photosmart 120 user's manual

# Appendix A: Accessories and Battery Management

# Accessories

You can purchase additional accessories for your camera from your local retailer or online at www.hpshopping.com. Some accessories for your HP photosmart 120 series digital camera include:

- HP AC power adapter (C8875A)
- Rechargeable batteries and battery charger
- CompactFlash (CF) memory card
- Camera bag
- Portable tripod

# **Managing Batteries**

Each time you remove the batteries from the camera, the clock stops. When the camera is turned on again, the clock will be set to the last time and date at which it stopped. You may be prompted to modify the date and time. For more information about setting the date and time, refer to Chapter 1, Getting Started. The following battery levels are displayed during Preview and Playback mode and when the camera is connected to a computer.

| Level             | lcon | Description                                     |
|-------------------|------|-------------------------------------------------|
| Full              | I    | Batteries have full life remaining              |
| Partially<br>full | Û    | Batteries have approximately 1/2 life remaining |
| Empty             | Ø    | Batteries are empty and need to be replaced     |

The camera uses four AA batteries. Acceptable batteries include alkaline, photo-lithium, NiCd, and NiMH. For the best results with your camera, use photo-lithium or NiMH batteries.

# **Extending battery life**

- Use an optional HP AC adapter when unloading pictures to your computer.
- Turn the camera off during a pause in picture taking.
- Use the Auto Flash setting rather than Flash On.

### **Rechargeable batteries**

NiCd or NiMH batteries can be recharged by using a battery charger (purchased separately).

# **Power Conservation**

To conserve battery power, the camera's **Display backlight** shuts off automatically when there is no button activity for 60 seconds. If the camera is in Preview mode, it switches to Playback mode. To turn on the **Display backlight** and activate the camera, press any button.

If no buttons are pressed for 5 minutes, the camera turns off (unless it is connected to a computer).

You can also turn off the Display backlight manually by pressing and holding the IOI button for at least 2 seconds. To turn on the Display backlight again, press the IOI button for at least 2 seconds.

**NOTE** Power conservation only occurs when the camera is running from battery power.

hp photosmart 120 user's manual

# **Appendix B: Reference**

# **Camera Specifications**

| Feature          | Description                                |                              |                                     |
|------------------|--------------------------------------------|------------------------------|-------------------------------------|
| Sensor           | 1.0 MP                                     |                              |                                     |
|                  | 1/2″                                       |                              |                                     |
| Color depth      | 24 bits (8 bits x 3 colors)                |                              |                                     |
| Resolution       | Good 0.25                                  | MP (576 x                    | 432)                                |
|                  | Better 1.0 M                               | AP (1152 x                   | 864)                                |
|                  | Best 1.0 MF                                | 9 (1152 x 8                  | 64)                                 |
| Memory type      | 4 MB flash memory                          |                              |                                     |
|                  | CF memory                                  | card optior                  | nal                                 |
| Memory           | 128 MB CF memory card (not included)       |                              |                                     |
| capacity         | <b>Quality</b><br>Good<br>Better           | <b>Images</b><br>2000<br>650 | Target File Size<br>64 KB<br>195 KB |
|                  | Best                                       | 425                          | 300 KB                              |
| Lens             | Fixed Focal Length: 9.9mm<br>F-Number: 2.8 |                              |                                     |
| Zoom             | 2x digital zoom                            |                              |                                     |
| Capture modes    | Still photographs or video recording       |                              |                                     |
| Exposure control | Auto exposure                              |                              |                                     |
| Aperture         | 3.5mm                                      |                              |                                     |

| Feature                       | Description                                                                                                    |
|-------------------------------|----------------------------------------------------------------------------------------------------|
| Shutter speed                 | Flash Off: 1/1000 to 1/15 second                                                                                                    |
|                               | Auto Flash/Flash On: 1/1000 to<br>1/30 second                                                                                                    |
| Video capture and<br>playback | Video clip capture                                                                                                    |
| Audio                         | Buzzer only                                                                                                    |
| Flash settings                | Auto Flash, Flash On, Flash Off                                                                                                    |
| Focus                         | Fixed focus range: 1.2 meters to infinity                                                                                                    |
| ISO (Sensitivity)             | 100                                                                                                    |
| Metering                      | Average                                                                                                    |
| White Balance                 | Automatic                                                                                                    |
| Self-Timer                    | 10 second delay                                                                                                    |
| Viewfinder                    | Virtual image viewfinder                                                                                                    |
| Flash guide number            | Built-in flash with range up to 3 meters                                                                                                    |
| LCD                           | 1.4" STN                                                                                                    |
| Compressed format             | JPEG                                                                                                    |
|                               | Motion JPEG AVI for video clip                                                                                                    |
| Power                         | 4 AA batteries (included) or optional HP<br>AC adapter (6V, 2A type 2 plug)                                                                                            |
|                               | For power consumption data, please<br>see the regulatory supplement included<br>on the CD that came with your camera.<br>The file name is<br>regulatory_supplement.htm |
| Interfaces                    | USB 2.0 Full-speed device                                                                                                    |

| Feature       | Description                                                    |
|---------------|----------------------------------------------------------------|
| Standards     | PTP                                                            |
|               | MSDC                                                           |
|               | JPEG                                                           |
|               | Motion JPEG AVI                                                |
|               | DPOF                                                           |
|               | EXIF                                                           |
|               | DCF                                                            |
| Case Material | Plastic                                                        |
| Tripod mount  | Yes                                                            |
| Dimensions    | External Body Dimensions:<br>111mm (L) x 44.5mm (W) x 69mm (H) |
| Weight        | 151 grams (without batteries)                                  |

hp photosmart 120 user's manual

# Index

Numerics 2x/self-timer button 10

#### A

AA batteries 56 AC power adapter connector 9 not working correctly 39 purchase 55 accessibility assistance 48 accessories 55 accidental damage protection 50 alkaline batteries 41, 56 aperture 59 attach wrist strap 12 audio specifications 60 Auto flash 23

#### B

backlight on display 20, 57 bag for camera 55 batteries conserve power 20, 36, 57 door 9 extend life 41, 56 install 12 low power indicator light 11 need replacement often 41 not working correctly 39 operate camera without 9 recharge 41, 56 types to use 41, 56 view levels of life 56 battery charger batteries can be used with 56 purchase 55 Best quality setting description 24 memory capacity 59 resolution 59 Better quality setting description 24 memory capacity 59 resolution 59 blinking lights self-timer 8, 21 viewfinder 11, 14, 19, 36 blurry images 42 bonus software install for Macintosh systems 17 install for Windows systems 16 bright, images too 43 buttons behavior when camera connected to computer 35 location and description 8

#### С

CF memory card cannot format 46 capacity per quality level 24 delete images 29 description 13 door 10

#### Index

effect of installing on internally stored images 33 format 29 full 45 image capacity per quality level 59 insert and remove 10 install 13 memory supported 20 move images to from internal memory to 33 not supported 45 print from 37 purchase 13, 55 remove 13 running out of room 34 saving images to computer 37 use to expand camera memory 13 video recording time available 20 view video time recording available 20 wrong format 46 charge indicator for flash 11 clock effect when batteries removed 15.55 set on camera 15 color depth 59 CompactFlash (CF) memory card. See CF memory card compression formats for files 60 computer behavior of buttons when connected to 35 connect to 35 transfer images to 36

configure camera preferences 32 USB settings 32 connections failed 47 connectors power adapter 9 USB 9 conserve battery life 41, 56 battery power 20, 36 contact HP Customer Support 48

#### D

damage protection 50 dark images, troubleshoot 43 date effect when batteries removed 15, 55 set 15 view formats 15 wrong one displayed 42 decrease quality levels for images 10 delay self-timer 60 shutter button 42 video clip recording 21 delete images from CF memory card 29.37 images from internal memory 19, 29 undelete images 29 See also remove device unknown 46 Digital Print Order Format (DPOF) files

create 36 description 36 print from 36 standards used 61 digital zoom specifications 59 use 10, 22 view effect on subjects 22 dimensions of camera 61 disk drive icon not present on Macintosh computer 44 set camera to be recognized as 32 display button 11 doors battery 9 CF memory card 10 download printer drivers and software 48 DPOF (Digital Print Order Format) files create 36 description 36 print from 36 standards used 61 driver updates 48

#### Е

empty batteries 56 enlarge images 31 error messages on computer 47 on display 45 exchange services 50 expand memory 13 exposure control 59 extend battery life 41, 56

#### F

factory warranty 50 fill-flash 23 flash Auto, Flash On, and Flash Off settings 23 guide number 60 indicator light for charging 11 memory 59 move through settings 23 prevent 23 provided too much light 43 range 43 settings 60 turn on and off 23 use 23 flash button location and description 10 use to move through settings 23 focus range 60 format cannot perform for CF memory card 46 CF memory card 29 internal memory 29 wrong for CF memory card 46 frame pictures in viewfinder 19 video clips 20 full batteries 56 CF memory card 45

#### Index

#### G

Good quality setting description 24 memory capacity 59 resolution 59

#### Η

hardware repair services 49 help for problems 48 hotline for support 48 HP Customer Support 48 HP support hotline 48 HP SupportPack 50

#### I

image quality effect of settings on memory 24 increase 10 recommendations 24 view settings 23 images blurry 42 cannot display 46 change quality level 23 delete from CF memory card 29.37 delete from internal memory 19, 29 effect of connecting camera to computer 36 effect of installing CF memory card 33 magnify 31 move from internal memory to CF memory card 33 navigate through on camera 11

none in camera 26, 45 print from CF memory card 37 print from print order files 36 quality levels 23 save from CF memory card on computer 37 select to be printed 28 still present on camera 47 store 13 too bright 43 too dark 43 transfer to computer 36 undelete 29 view 21 view thumbnails 30 See also pictures increase light on front of subject 23 quality of images 24 video recording time on memory card 20 indicator lights. See lights install batteries 12 bonus software for Macintosh systems 17 bonus software for Windows systems 16 CF memory card 13 software for Macintosh operating systems 17 software for Windows operating systems 16 interface specifications 60 internal memory amount supported 13 delete images 19 format 29

image capacity per quality level 24 increase 20 move images to CF memory card 33 move images to computer 36 ISO (sensitivity) 60

### J

JPEG compression format for files 60 standards used 61

#### L

language choose 14 menu 34 LCD specifications 60 LEDs. See lights lens specifications 59 life of batteries extend 41, 56 view 56 light on subject increase on front 23 too bright behind 43 lights blinking self-timer 21 blinking viewfinder 11, 14, 19, 36 flash charging indicator 11 location on camera 8 low power indicator 11 video clip recording 11 video/self-timer 8 viewfinder 11 low power indicator light 11

#### Μ

Macintosh operating systems do not get Disk Drive icon 44 install bonus software 17 install software 17 requirement for setting USB connection to disk drive 33 magnify images 31 Mass Storage Device Class (MSDC) setting for camera 32, 61 measurements of camera 61 memory amount supported 20 capacities 59 effect of quality settings 24 expand 13 low indicator light 11 move images between types of 33 types 59 See also CF memory card; internal memory memory card. See CF memory card menus language 34 navigate through 11 Playback 27 selection options 11 Setup 32 messages on computer 47 on display 45 metering 60 Motion JPEG AVI for video clips 60, 61

#### Index

mount camera on tripod 11 MSDC (Mass Storage Device Class) setting for camera 32, 61

#### Ν

navigate through menus 11 NiCd batteries recharge 56 use 56 NiMH batteries recharge 56 use 56 no images in memory 26

#### 0

on/off button 10 optical viewfinder blinking light 11, 14, 19, 36 frame pictures 19 location 10 overview of product 7

#### P

parts of the camera 8 phone support U.S. 49 worldwide 51 photo-lithium batteries 56 Picture Transfer Protocol (PTP) 32, 61 pictures preview 21 review 19 take 19 *See also* images Playback menu 27 Playback mode description 19

switch to 11 switch to Preview mode 11 power conserve 20, 36, 57 consumption 60 indicator icon 56 low indicator light 11 specifications 60 turn on and off 10, 14 power adapter connector 9 not working correctly 39 purchase 55 preview pictures 21 zoom effect on subjects 22 Preview mode description 19 switch to Playback mode 11 use 21 print from CF memory card 37 from print order files 36 select images for 28 video clips 28 view images marked for 25 print order files create 36 description 36 print from 36 standards used 61 printer driver updates 48 problems before you call 49 troubleshoot 39 PTP (Picture Transfer Protocol) 32, 61

purchase accessories 55 CF memory card 13, 55

#### Q

quality button 10 quality levels for images change 23 description 23 image capacity for each 24 image capacity in CF memory card for each 59 increase or decrease 10 recommendations 24 resolution 59 view settings 23

#### R

range flash 43 focus 60 recharge batteries 41, 56 record video clips 8, 20 recycling information 3 remove CF memory card 10, 13 *See also* delete repair services 49 resolution for quality levels 59 review pictures taken 19 thumbnail images 30

#### S

save images on CF memory card to computer 37 self-timer blinking light 8, 21

button 10 delay 60 light 8 set 10 time before picture taken 21 use 21, 22 sensor for camera 59 serial number location 49 service support 49 Setup menu 32 shutter button delay 42 location 8 no picture taken when pressed 40 shutter speed 60 software cannot find camera 44 download 48 install bonus for Macintosh systems 17 install bonus for Windows systems 16 install for Macintosh systems 17 install for Windows systems 16 updates 48 specifications for camera 59 speed of shutter 60 store images and video clips 13 strap for wrist attach 12 mount for attachment 10 support 48 SupportPack 50

#### Index

### T

take pictures 19 video clips 20 technical support 48 telephone support U.S. 49 worldwide 51 thumbnails of images 30 time amount provided by self-timer 21 effect when batteries removed 15, 55 review remaining for video clips 21 set 15 view formats 15 wrong one displayed 42 transfer images from internal memory to computer 36 tripod mount 11 purchase 55 troubleshoot before you call 49 problems 39 turn on and off automatically 57 backlight on display 20, 57 camera does not 39 camera power 10, 14 flash 23

#### U

undelete images 29 unknown device 46 updates for printer drivers and software 48 upgrade warranties 50 USB configure setting 32 connection 9, 35 interface specifications 60

#### ۷

video button 8 video clips compression format 60 delay recording 21 increase recording time 20 indicator light 11 print 28 record 8, 20 store 13 undelete 29 view time remaining 21 view battery life level 56 effect of zoom on subject 22 image quality settings 23 images marked for printing 25 pictures taken 19, 21 thumbnails of images 30 time remaining for video clip 21 viewfinder blinking light 11, 14, 19, 36 frame pictures 19 location 10

#### W

warranty options 50 websites accessibility 48 disposal and recycling 3 HP photosmart 48 HP products 48 purchasing 55 sales and service offices 49 warranty upgrades 50 weight of camera 61 white balance 60 Windows operating systems install bonus software 16 install software 16 worldwide support 51 wrist strap attach 12 mount for attachment 10

#### Ζ

zoom specifications 59 use 10, 22 view effect on subjects 22
## www.hp.com/photosmart

Printed in Singapore 2002

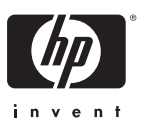

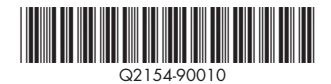